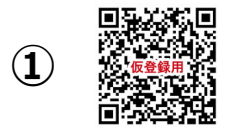

## ポイントシェア・プログラム登録方法

## https://affiitch.com/signup?ref=mondiale-store

🌐 ht

パスワード変更

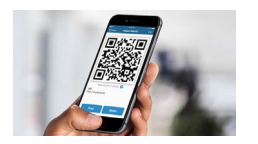

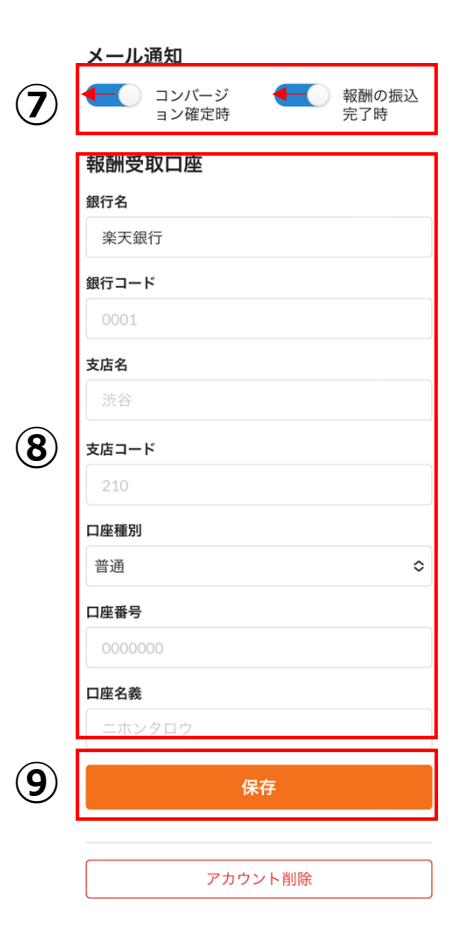

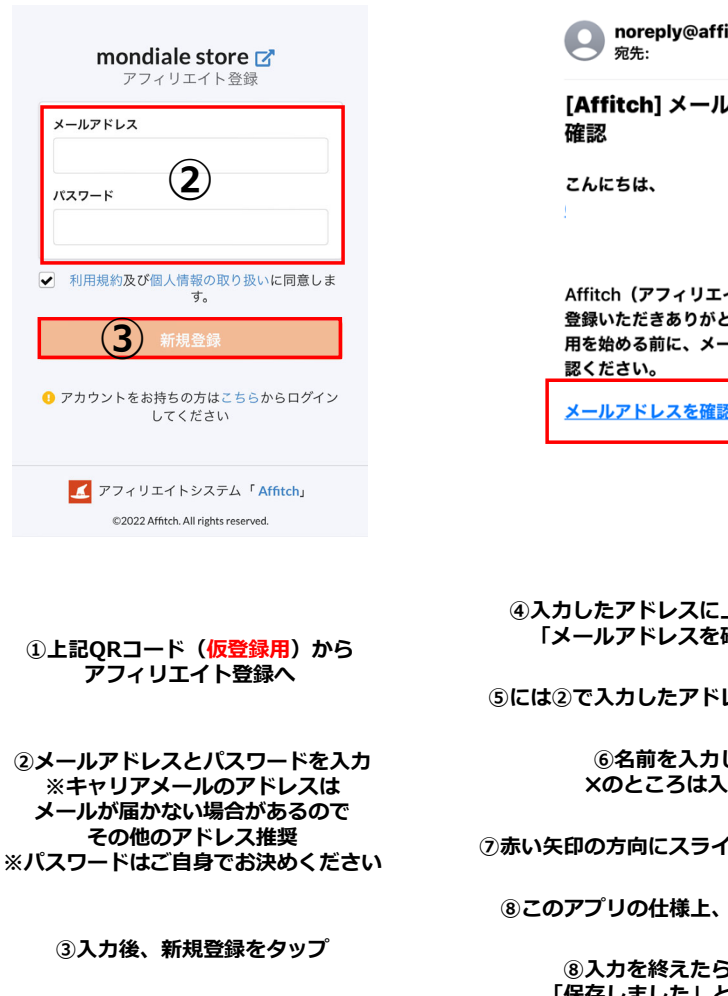

| noreply@affitch 2022/06/30<br>宛先:                                                       | 設定                                          |
|-----------------------------------------------------------------------------------------|---------------------------------------------|
| itch] メールアドレスのご                                                                         | 登録を完了してください<br>アフィリエイト開始には全ての情報入力が<br>必要です。 |
| こちは、 さん                                                                                 | x-117FLZ                                    |
| ch(アフィリエイトシステム)にご<br>いただきありがとうございます。使<br>始める前に、メールアドレスをご確<br>ださい。<br>レ <u>アドレスを確認する</u> | <sup>дд</sup><br>а <b>б</b>                 |
|                                                                                         | <b>備考</b><br>任意<br>パスワード                    |
|                                                                                         | 所有メディア                                      |
| とアドレスに上記メールが届きます<br>レアドレスを確認する」をタップ                                                     | Facebook ID                                 |
| 、カしたアドレスが入力されています                                                                       | Insta)<br>回任                                |
| 名前を入力してください<br>のところは入力不要です。                                                             | Twitter ID<br>》任意                           |
| 方向にスライドしOFFにしてください                                                                      | Youtube ID                                  |

④入力したアドレスに. 「メールアドレスを

⑤には②で入力したアド

⑥名前を入力 Xのところは入

⑦赤い矢印の方向にスライ

⑧このアプリの仕様上、入力必須となります。

⑧入力を終えたら保存をタップし 「保存しました」と表示されたら完了

## 自分専用URLの確認方法(招待用)

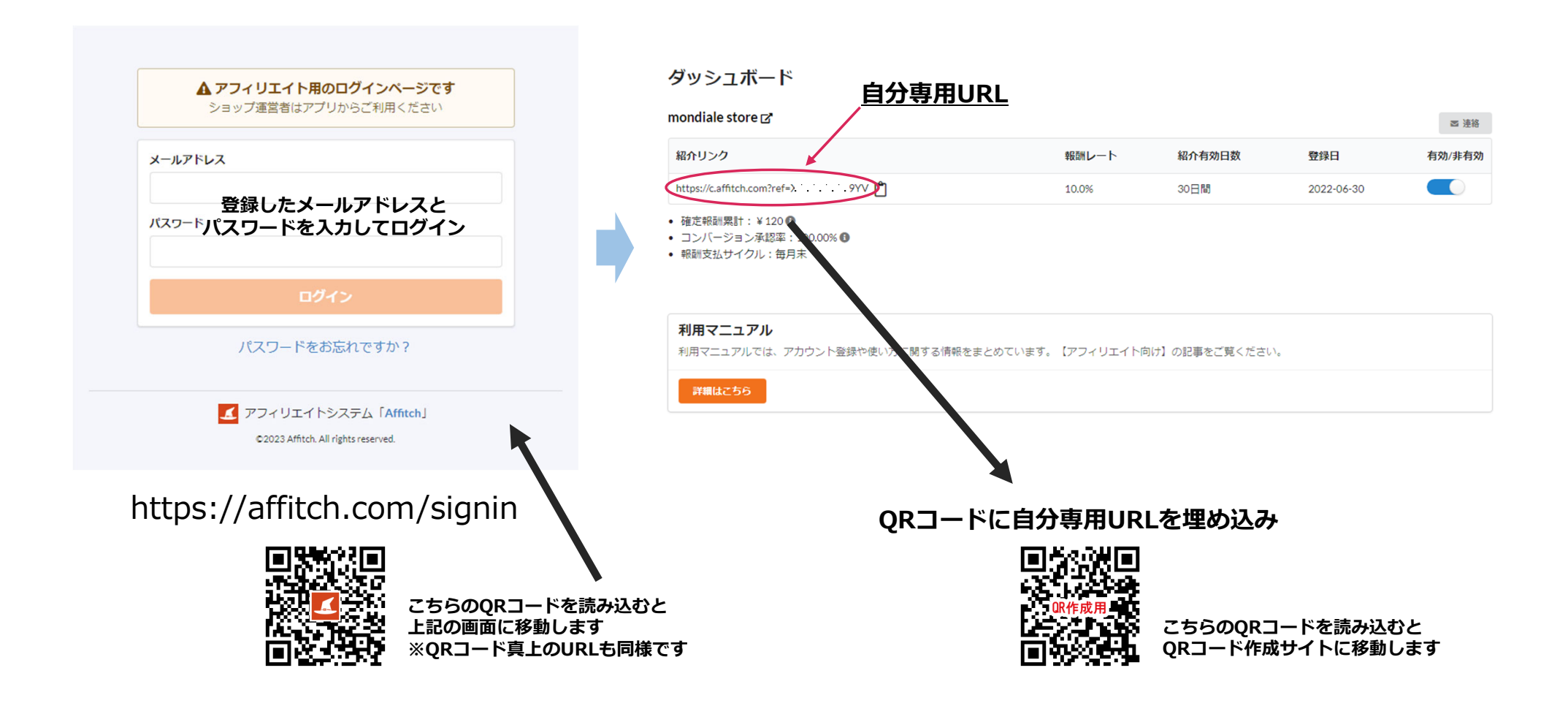